## ARTIGO: 11644 4Gym - Gerar contrato

Nesse artigo você acompanhará o passo a passo para gerar um contrato dentro do sistema 4Gym.

**Obs:** O modelo do contrato já deve ter sido configurado no sistema.

1. Abra o cadastro do cliente que você deseja gerar o contrato e clique em "Acessos rápidos";

Representation of the second second s

| Informações básicas e planos                                                                                                    | Acessos (catraca e login) | 🔳 Detalhes do cadastro | 🕼 Acessos rápidos                                                                                                    | Documentos |      |          |
|----------------------------------------------------------------------------------------------------|---------------------------|------------------------|----------------------------------------------------------------------------------------------------|------------|------|----------|
| Anderson Hennig                                                                                                    | σνιτ                      |                        |                                                                                                    |            |      |          |
| ld: 183298                                                                                                    |                           |                        | <b>2</b>                                                                                                    |            | -    | Q        |
| Última avaliação: <b>Nunca</b><br>Último acesso: 07/02/2025 13:58 (18 c                                                                                                    | dias)                     |                        |                                                                                                    | Ø          | Û    | -        |
| FOTO 🖸                                                                                                    |                           |                        | 0                                                                                                    | Status     | Qtd. | Ações    |
| 0.0                                                                                                    | Planos                    |                        | <ul> <li>Image: A set of the set of the</li></ul> |            | Ø    |          |
|                                                                                                    |                           |                        | ese                                                                                                    | ×          |      | Ø        |
| 3 (1) 310-                                                                                                    | Avaliaç                   | ões                    | ×                                                                                                    |            | Ø    |          |
| and the second second s | (DOS) CONN (MA            | Treinos                |                                                                                                    | ×          | 2    | Ø        |
| The second second second second second second second second second second second second second second second se                                                                                                    |                           | Agenda                 | mentos                                                                                                    | ×          |      | Ø        |
|                                                                                                    |                           | Login A                | рр                                                                                                    | ×          |      | Ø        |
|                                                                                                    | Terrent I                 | 🔞 ме                   | INSAGENS                                                                                                    |            |      | <b>~</b> |
|                                                                                                    | 😂 🔵 E 🤉                   | () EQUIPE              |                                                                                                    |            |      |          |
|                                                                                                    |                           | <b>ଡ</b> ଼ ହା          | JADRO DE AVISOS                                                                                                    |            |      | · ·      |

## 2. Clique em "Painel Gerencial";

|                          | traca e login)   | E Detalbes do cadastro | C Acessos rápidos | Pocumen:           | 05                                                                |                                  |
|--------------------------|------------------|------------------------|-------------------|--------------------|-------------------------------------------------------------------|----------------------------------|
| -5 ACC3303 (Cal          |                  |                        |                   | F                  | inanceiro                                                         |                                  |
|                          |                  |                        |                   |                    |                                                                   |                                  |
|                          |                  |                        |                   |                    | Qa   Assistente de operações em planos                            |                                  |
|                          |                  |                        |                   |                    | S Assistente para recebimento de valor                            |                                  |
|                          |                  |                        |                   |                    | S Cheques                                                         |                                  |
| es de horário            |                  |                        |                   |                    | Créditos                                                          |                                  |
| chamadas de turma        | IS               |                        |                   |                    | Outros pagamentos                                                 |                                  |
|                          |                  |                        |                   |                    | Painel gerencial                                                  |                                  |
|                          |                  |                        |                   |                    | Painel gerencial Pagar.me                                         |                                  |
|                          |                  |                        |                   |                    | Parcelamentos                                                     |                                  |
|                          |                  |                        |                   |                    | III Transações do cliente no sistema pagar.me(via API)            |                                  |
|                          |                  |                        |                   |                    | Transações e Assinaturas do pagar.me no sistema 4GYM              |                                  |
|                          |                  |                        |                   |                    | Tendas                                                            |                                  |
|                          |                  |                        |                   | A                  | plicativo                                                         |                                  |
|                          |                  |                        |                   |                    |                                                                   |                                  |
|                          |                  |                        |                   |                    |                                                                   |                                  |
| 3. Clique em " <b>Ge</b> | erar contrato"   |                        |                   |                    |                                                                   |                                  |
|                          |                  |                        |                   |                    | Exibir tudo 🗸                                                     | Abrir o assistente pós cadastro  |
|                          |                  |                        | 0                 | 6                  |                                                                   |                                  |
|                          |                  |                        |                   | Convers            | as                                                                |                                  |
|                          |                  |                        | Inc               | luir novo registro | de contato                                                        |                                  |
| Cadaataa                 | a ta di dala ata |                        |                   |                    |                                                                   |                                  |
| Plano                    | Convênio 🛱       | Pacote                 | Nen               | huma conversa      | registrada ainda. Clique em incluir para registrar nova conversa. |                                  |
|                          |                  |                        |                   |                    |                                                                   |                                  |
|                          |                  |                        |                   |                    |                                                                   |                                  |
|                          |                  |                        |                   | Documei            | ntos                                                              |                                  |
|                          |                  |                        |                   | s documentos s     | io gerados baseados em modelos de word(.docx) que você já deve te | er fornecido ao sistema.         |
|                          | _                |                        |                   |                    |                                                                   |                                  |
|                          |                  |                        |                   |                    | 🖹 Gerar contrato                                                  | a Gerar Ficha Pós Cadastro       |
| 1                        |                  | Extra info.            |                   |                    |                                                                   |                                  |
| stral tr                 | ancamente em m   | 2552                   |                   | G                  | erenciar modelo de contrato Gerenc                                | iar modelo de ficha pós-cadastro |
| stral                    | ancamento em m   | aa                     |                   |                    |                                                                   |                                  |
| stral tr                 | ancamento em m   | assa                   |                   | Indicaçõ           | 05                                                                |                                  |
| stral                    |                  |                        |                   | mulcaçu            | 63                                                                |                                  |
| stral tr                 | ancamento em m   | assa                   | Cliqu             | ue aqui para ger   | enciar as indicações feitas por Anderson Hennig                   |                                  |
| stral                    |                  |                        | Cliq              | ue aqui para ver   | uni relacono de maicações                                         |                                  |
| stral                    |                  |                        |                   |                    |                                                                   |                                  |
| tral tr                  | ancamento em m   | 2552                   |                   |                    |                                                                   |                                  |

4. Confirme se os campos do contrato estão preenchidos com os dados do aluno e prossiga clicando em "Clique aqui para gerar o contrato". O arquivo do contrato será baixado no seu navegador no formato .docx;

| Gerar contrato de Anderson Hennig                                                                                                    |                                                                         | 🗲 Voltar p                                      |
|----------------------------------------------------------------------------------------------------|-------------------------------------------------------------------------|-------------------------------------------------|
| 🗟 Baixar arquivo Word 🛛 🔁 Gerar arquivo PDF                                                                                                    |                                                                         |                                                 |
| Instruções: Ao clicar em gerar contrato em arquivo Word, um download de arc                                                                                                    | quivo do no formato escolhido irá iniciar. Abra esse arquivo após o dow | nload concluir e imprima o contrato se desejar. |
| Clique aqui para gerar o contrato 🗟                                                                                                    |                                                                         |                                                 |
| Atributos                                                                                                    |                                                                         |                                                 |
| Confira os campos que serão passados para o modelo o                                                                                                    | le contrato                                                             |                                                 |
| \$ Atributo                                                                                                    | Valor que será substituído (você pode editar)                           | ♦Nome do camp                                   |
| Assinatura virtual:                                                                                                    |                                                                         | #(assinaturaVirtual)                            |
| Bairro:                                                                                                    |                                                                         | #(bairro)                                       |
| CEP:                                                                                                    |                                                                         | #(cep)                                          |
| Cidade:                                                                                                    | Bento Gonçalves                                                         | #(cidadeNome)                                   |
| CNPJ da academia:                                                                                                    | 36446474000109                                                          | #(cnpjAcademia)                                 |
| Complemento:                                                                                                    |                                                                         | #(complemento)                                  |
| Historico de downloads recentes V<br>Pesquis: Contrato-Anderson Hennig.docx<br>106 KB + Concluir<br>Histórico completo de downloads C<br>+ Voltar para o cadastro F Gerenciar m | Hemind<br>+ a<br>hodelos                                                |                                                 |
| prima o contrato se desejar.                                                                                                    |                                                                         |                                                 |
| 5. Caso deseje gerar o contrato no formato $.pdf$ , clique na aba "Gerar arquix                                                                                                 | ro PDF" que está ao lado de "Baixar arquivo Word";                      |                                                 |
| Gerar contrato de Anderson Hennig                                                                                                    |                                                                         |                                                 |
| 🗟 Baixar arquivo Word 🛛 👌 Gerar arquivo PDF                                                                                                    |                                                                         |                                                 |
| Instruções: Ao clicar em gerar contrato em arquivo Word, um download de ar                                                                                                    | quivo do no formato escolhido irá iniciar. Abra esse arquiv             |                                                 |
| Clique aqui para gerar o contrato 🕅                                                                                                    |                                                                         |                                                 |
| Atributos                                                                                                    |                                                                         |                                                 |
| Confira os campos que serão passados para o modelo o                                                                                                    | de contrato                                                             |                                                 |
| \$ Atributo                                                                                                    | Valor que será substituído (você                                        |                                                 |
|                                                                                                    |                                                                         |                                                 |

6. Nessa aba você poderá selecionar se o aluno usará uma assinatura digital bem como poderá enviar o contrato em formato PDF por WhatsApp para o aluno!

Gerar contrato de Anderson Hennig

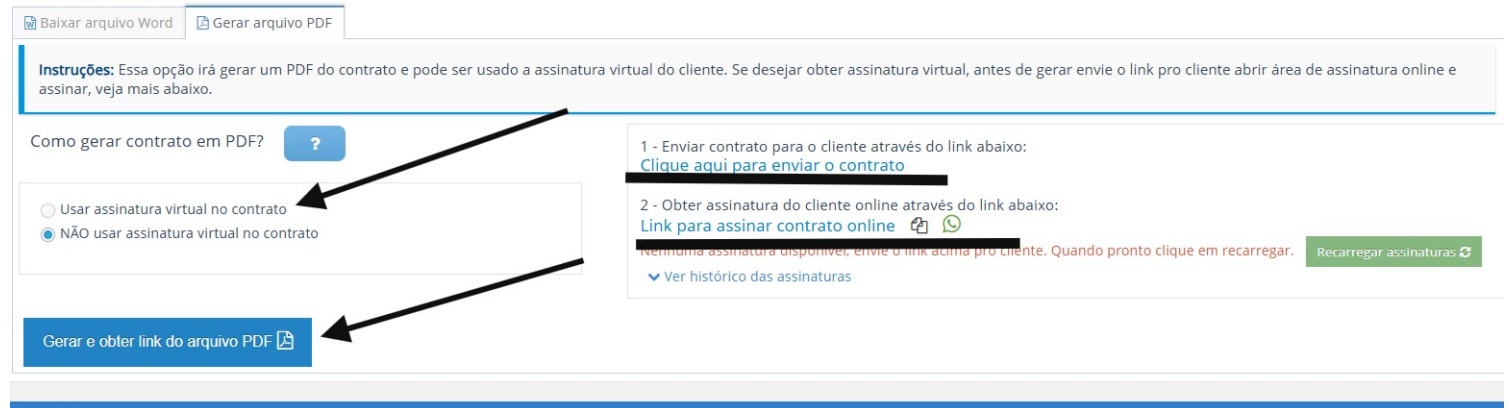

## Atributos

Confira os campos que serão passados para o modelo de contrato

| Atributo            | Valor que será substituído (você pode editar) | \$Nome do d          |
|---------------------|-----------------------------------------------|----------------------|
| Assinatura virtual: |                                               | #(assinaturaVirtual) |
| Bairro:             |                                               | #(bairro)            |

Espero que esse artigo tenha lhe ajudado :)